#### **EJERCICIOS HERRAMIENTAS**

1.- Borra el historial del Internet Explorer, todas las cookies que tenga y la información que hace que las ventanas de Windows se abran en la misma ubicación y con el mismo tamaño que la última vez que se cerraron.

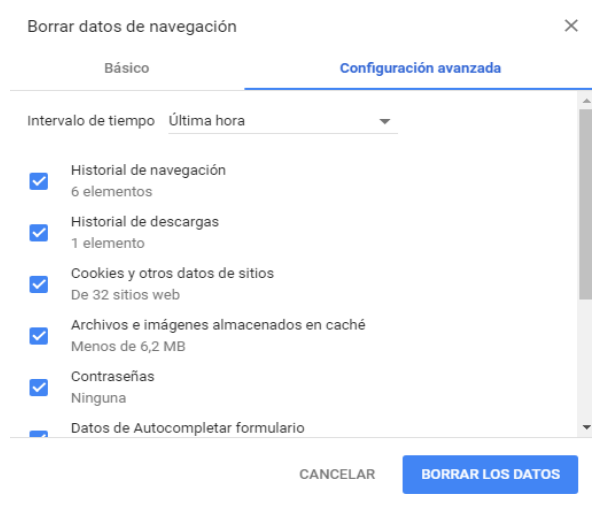

### 2.- Comprueba si hay errores en el registro de Windows y si puedes resuélvelos.

| ~ | Problem                     | Data                                                                                                    | Registry Key                                                                             |
|---|-----------------------------|----------------------------------------------------------------------------------------------------|------------------------------------------------------------------------------------------|
| 1 | Invalid or empty file class | InfoPath.TemplatePart.4                                                                                                    | HKCR UnfoPath. TemplatePart. 4                                                           |
| - | ActiveX/COM Issue           | MalFileAtt - (00020D05-0000-0000-0000-00000000046)                                                                                                    | HKCRI/MaliFileAtt                                                                        |
|   | ActiveX/COM Issue           | mapifybx.object - {41116C00-8890-1018-96CD-00A4003814FC}                                                                                                    | HKCR (mapifvbx.object                                                                    |
| 1 | ActiveX/COM Issue           | mapifybx.object.1 - {41116C00-8890-1018-96CD-00AA003814PC}                                                                                                    | HKCR (mapifybx.object.1                                                                  |
|   | ActiveX/COM Issue           | InProcServer32\Cr\Program Files (x86)\Google\Update\1.3.33.5\psmachine.dll                                                                                                    | HKCR\CLSID\{758C6863-86F3-4F56-8D58-26A290AD0F3C}                                        |
|   | ActiveX/COM Issue           | InProcServer32\C:\Program Files (x86)\Google\Update\1.3.33.5\psmachine_64.dl                                                                                                   | HKCR\CLSID\(758C6863-86F3-4F56-8D58-26A290AD0F3C)                                        |
|   | Font Issue                  | MT Extra (TrueType) (C:\Program Files\/Common Files\/Hicrosoft Shared\EQUATION\/HTEXTRA.TTF)                                                                                   | HKLM\Software\Microsoft\Windows NT\CurrentVersion\Fonts                                  |
|   | Obsolete software key       | Mine                                                                                                    | HKCU/\$oftware\Mine                                                                      |
|   | Obsolete software key       | Piriform                                                                                                    | HR_M\Software\Pinform                                                                    |
|   | Invalid firewall rule       | (615D3EF4-4183-46DA-8230-3C3C4F38666b0) - C:\Program Files\VMSpico\Service_VMS.exe                                                                                             | HKLM\SYSTEM\ControlSet001\pervices\SharedAccess\Parameters\FirewallPolicy\FirewallPolicy |
|   | Invalid firewall rule       | (04A7A2E6-82AC-4D07-8888-CACF6764872C) - C:\Program Files\(045pico\Service_K045.exe                                                                                            | HKLM\SYSTEM\ControlSet001\pervices\SharedAccess\Parameters\FirewallPolicy\FirewallPolicy |
|   | Invalid finewall rule       | TCP Query User (42857642-3360-4388-487D-047A8002DC2D)C: [users [am 1]documents [counter-strike source][v12.exe - C: [users [am 1]documents [counter-strike source][v12.exe     | HKLM\SYSTEM\ControlSet001\pervices\SharedAccess\Parameters\FirewalPolicy\FirewalRule     |
|   | Invalid firewall rule       | UDP Query User (738854C6-C902-48A9-A389-9C8E 10AEA88P)C: \u03e4users\smr1\documents\counter-strike source\nl2.exe - C:\u03e4users\smr1\documents\counter-strike source\nl2.exe | HRLM\{\$YSTEM\ControlSet001\pervices\SharedAccess\Parameters\PirewalPolicy\PirewalRule   |
| • | Missing Startup Software    | "%ProgramFiles% (Windows Defender (MSASCulL.exe"                                                                                                    | HRLM\SOFTWARE\Microsoft\Windows\Current\Version\Run                                      |

**3.-** Comprueba si hay archivos con el mismo contenido en la unidad C: (aunque tengan un nombre distinto) y si es así haz que se exporten los resultados a un archivo.

| Required Match: 100.00 %   | Exte                                                                                                    | insion F | Iter: Jpg |          |        |                |               |
|----------------------------|----------------------------------------------------------------------------------------------------|----------|-----------|----------|--------|----------------|---------------|
| Add Search Path example: D | ): (Pictures                                                                                                    |          |           |          |        |                | Add           |
| 🝌 D: \timp                 |                                                                                                    |          |           |          |        |                |               |
|                            |                                                                                                    |          |           |          |        |                |               |
|                            |                                                                                                    |          |           |          |        |                |               |
| Start Search               |                                                                                                    |          | itop      | ]        | 6      | Delete All Dup | licates       |
|                            | 14011-02                                                                                                    |          |           |          | -      | 1.5557.002     | 1.55          |
| File                       | gate                                                                                                    |          | Size      | Status   | Match  | Dif Bytes      |               |
| D:\tmp\Desktop\tmp         | 01/03/2011                                                                                                    | 11:27    | 51.39 KB  | DUP      | 100.00 | 0              |               |
| D:\tmp\we need sample      | 12/27/2010                                                                                                    | 19:12    | 65.07 KB  | ORIGINAL |        |                |               |
| D: \tmp\Desktop \tmp       | 01/03/2011                                                                                                    | 11:27    | 65.07 KB  | DUP      | 100.00 | 0              |               |
| D:\tmp\(IMG_0442, JPG      | 06/25/2011                                                                                                    | 10:12    | 907.73 KB | ORIGINAL |        |                |               |
|                            | 42.3PG 2011                                                                                                    | 10:13    | 907.73 KB | DUP      | 100.00 | 0              |               |
| D: \tmp \ktm625\IMG_04     | the second second second second second second second second second second second second second second second se |          |           | ODICINA  |        |                |               |
| D:\bmp\ktm625\JMG_04       | 07/17/2011                                                                                                    | 08:45    | 1.42 MB   | OKIGINAL |        |                | in the second |

#### 4.- Instala el programa Imgburn. Imagina que Windows nos da problemas para desinstalarlo. Desinstálalo de alguna forma que sea más contundente.

Lo desinstalaríamos con la herramienta REVO UNINSTALLER, y clicaríamos en "Desinstalación Forzada", y en "avanzado". A continuación seleccionaríamos la raíz de ese archivo y en "Siguiente", continuamos hasta que se desinstale.

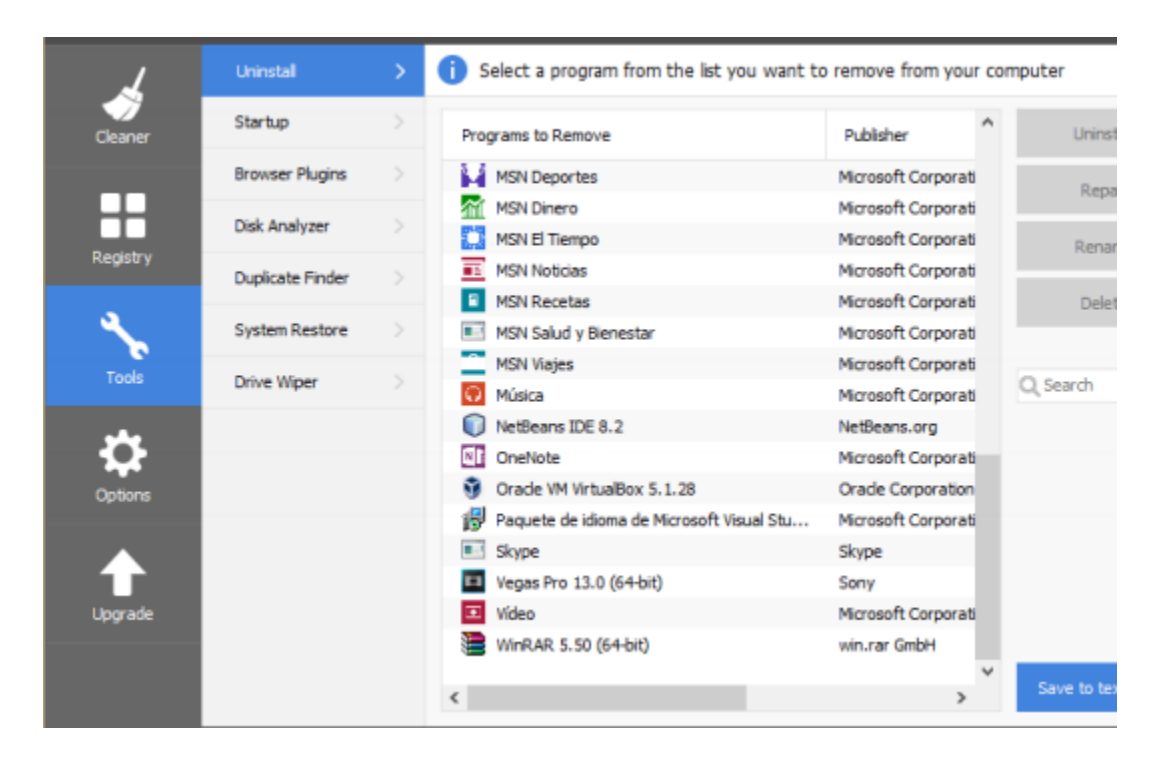

5.- Crea un archivo en C: llamado hola.txt, imagínate que no lo podemos borrar porque algún programa lo está usando constantemente. ¿Cómo podríamos eliminarlo?

Utilizamos "DELETE DOCTOR" para eliminar el archivo:

| \Users\mb1\Deskto | Confirm |                                            | ]                    |
|-------------------|---------|--------------------------------------------|----------------------|
|                   | ?       | Are you sure you want to delete this file? | e via DOS short name |
| Free Software wi  |         | C:\Users\rnb1\Desktop\test.bxt             | e file via UNC name  |
| - Clean D         |         | <u>Ies</u> <u>N</u> o                      | le on System Restart |

6.- Cuando tenemos una unidad muy llena de información y no sabemos cuáles son las zonas de archivos donde más disco estamos ocupando. ¿Cómo podríamos visualizarlo de una forma fácil y cómoda?

Con el programa Space Monger, que nos permite, la visualización de un disco en interfaz gráfica.

7.-. Imagina que el formateador de Windows nos da problemas para formatear un disco duro. Formatéalo de una forma más contundente. Si queremos formatearlo de una manera más contundente utilizaría el programa

DISKWIPE o HDD LOW LEVEL FORMAT TOOL, que son las dos de las herramientas trabajadas en la práctica

8.- Haz alguna acción en una memoria USB para que si vamos a darla a alguien no pueda recuperar nada de información.

| Corevers                  | Statistics                                                                                                    |                   |                                                                                                    |
|---------------------------|----------------------------------------------------------------------------------------------------|-------------------|----------------------------------------------------------------------------------------------------|
| SMART.                    | General manages                                                                                                    | 1252.9            |                                                                                                    |
| Self-test                 | Power cycle court                                                                                                    | 245               |                                                                                                    |
| - Henric HENTTHEADAL MART | Power on Issue                                                                                                    | 530               |                                                                                                    |
| CALLET                    | Section written                                                                                                    | 0.(2.(4)          |                                                                                                    |
| Tanan tan                 | Witte commende                                                                                                    |                   |                                                                                                    |
| and provinces             | Sectors read                                                                                                    | 138968182 (71 pk) |                                                                                                    |
| and the second second     | Fixed commender                                                                                                    | 1029540           |                                                                                                    |
| Sec-test                  | Flatering media statistical                                                                                                    |                   |                                                                                                    |
| - Servicing recession     | Spindle power on hours                                                                                                    | 525               |                                                                                                    |
| SMACT.                    | Head Ning-hours                                                                                                    | 529               |                                                                                                    |
| Temperature               | Peed keed events                                                                                                    | 247               |                                                                                                    |
| Self-test                 | Realizated sectors                                                                                                    |                   |                                                                                                    |
|                           | Final receives alterats                                                                                                    |                   |                                                                                                    |
|                           | Mechanical atart fallance                                                                                                    |                   |                                                                                                    |
|                           | Second one statistics                                                                                                    |                   |                                                                                                    |
|                           | Uncorrectable errors                                                                                                    |                   |                                                                                                    |
|                           | Command entre                                                                                                    |                   |                                                                                                    |
|                           | Terperature databas                                                                                                    |                   |                                                                                                    |
|                           | Current temperature                                                                                                    | atic              |                                                                                                    |
|                           | Average short term temperature                                                                                                    | 370               |                                                                                                    |
|                           | Asserage long term temperature                                                                                                    | 39/C              |                                                                                                    |
|                           | Highwell temperature                                                                                                    | 43/0              |                                                                                                    |
|                           | Lowed temperature                                                                                                    | 14°C              |                                                                                                    |
|                           | and the second second s |                   |                                                                                                    |
|                           | Linguage                                                                                                    |                   | and the second second s |

# 9.- Comprueba la temperatura de tu disco duro y si tiene algún tipo de fallo.

Para comprobar la temperatura utilizaremos HD TUNE:

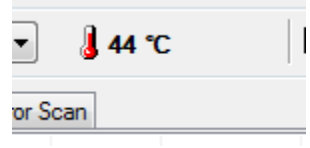

10.- Comprueba si los dispositivos que tienes instalado en el ordenador tienen drivers más recientes y si es así actualízalos.

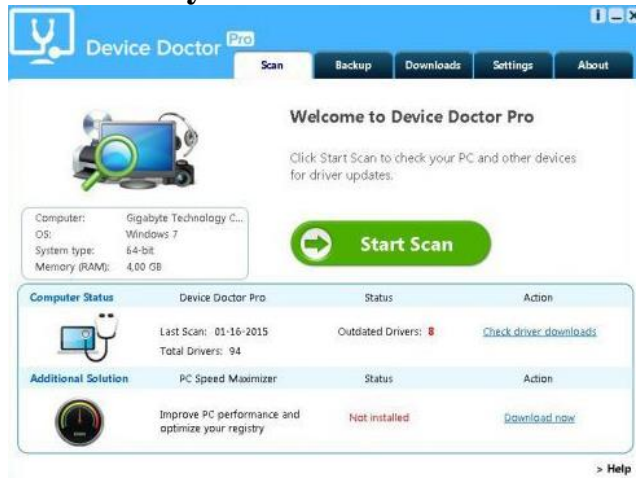

11.- Coge una carpeta de tu ordenador y comprímela en un archivo con extensión rar que tenga protección por contraseña y que no pueda contener archivos de más de 5 MB.

| 📜 FileHippo.zip - V                         | VinRAR (evalu         | ation copy)                 |                   |                     |                  |     |
|---------------------------------------------|-----------------------|-----------------------------|-------------------|---------------------|------------------|-----|
| <u>F</u> ile <u>⊂</u> ommands Tool <u>s</u> | Fav <u>o</u> rites Op | tio <u>n</u> s <u>H</u> elp |                   |                     |                  |     |
| Add Extract To                              | Test Vi               | ew Delete                   | Find Wizard       | Info VirusSo        | an Comment       | SFX |
| 🚹 📔 FileHippo                               | .zip - ZIP archive,   | unpacked size 2             | 49,955,638 bytes  |                     |                  | ~   |
| Name 🛧                                      | Size                  | Packed                      | Туре              | Modified            | CRC32            |     |
| <b>b</b>                                    |                       |                             | Folder            |                     |                  |     |
| 🚞 Ricky Gervais po                          |                       |                             | Folder            | 23/02/2006 16:21    |                  |     |
| 🖪 episode11feb132                           | 14,103,114            | 13,820,715                  | Winamp media file | 23/02/2006 11:57    | 908362C5         |     |
| 🔄 episode9january                           | 13,165,185            | 12,903,137                  | Winamp media file | 23/02/2006 11:21    | 26219F41         |     |
| 🖪 feb6episode1020                           | 11,807,105            | 11,551,930                  | Winamp media file | 23/02/2006 12:20    | 51EB22F6         |     |
| 🔄 The Ricky Gervai                          | 13,281,666            | 12,985,672                  | Winamp media file | 23/02/2006 17:10    | 99BD433F         |     |
| 🔄 The Ricky Gervai                          | 13,729,617            | 13,463,405                  | Winamp media file | 21/12/2005 11:24    | 068E9644         |     |
| 🔄 The Ricky Gervai                          | 13,305,125            | 13,047,796                  | Winamp media file | 21/12/2005 11:00    | 64CBE303         |     |
| 🔄 The Ricky Gervai                          | 15,349,438            | 15,045,579                  | Winamp media file | 04/01/2006 11:12    | D421DA8D         |     |
| 🔄 The Ricky Gervai                          | 17,183,261            | 16,845,131                  | Winamp media file | 04/01/2006 11:11    | 9D8C5256         |     |
| 🔄 The Ricky Gervai                          | 13,053,308            | 12,790,220                  | Winamp media file | 07/02/2006 16:33    | 33F190B3         |     |
| _FileHip                                    | <del>00.co</del>      | m                           |                   |                     |                  |     |
|                                             | P 0100                |                             | Total 1 fol       | der and 124,977,819 | bytes in 9 files |     |

12.- Crea un archivo en tu memoria USB, elimínalo y quítalo de la papelera de reciclaje. Intenta recuperarlo posteriormente.

En este caso utilizaremos Recuva:

| All Local Disks            | v                                    | Scan 👻                         |                 |  |
|----------------------------|--------------------------------------|--------------------------------|-----------------|--|
| Filename                   | Path                                 |                                | Last Modified   |  |
| etrim_auto_phase_green.png | C:\Program Files (x86)\Common Files\ | Avid\Audio\PI                  | 8/23/2015 20:09 |  |
| trim_auto_phase_red.png    | C:\Program Files (x86)\Common Files\ | Avid\Audio\PI                  | 8/23/2015 20:09 |  |
| trim_auto_phase_yellow.png | C:\Program Files (x86)\Common Files\ | Avid\Audio\PI                  | 8/23/2015 20:09 |  |
| trim_background_+12.png    | C\Program Files (x86)\Common Files\  | Avid\Audio\PI                  | 8/23/2015 20:09 |  |
| trim_background_+6.png     | Recover Highlighted                  | d\Audio\PI                     | 8/23/2015 20:09 |  |
| trim_btn_12db_on.png       | Recover Checked                      | d\Audio\PI                     | 8/23/2015 20:09 |  |
| trim_btn_6db_on.png        |                                      | d\Audio\PI                     | 8/23/2015 20:09 |  |
| trim_btn_mute_off.png      | Check Highlighted                    | d\Audio\PI                     | 8/23/2015 20:09 |  |
| trim_btn_mute_on.png       | Uncheck Highlighted                  | d\Audio\PI                     | 8/23/2015 20:09 |  |
| trim_btn_phase_off.png     | Highlight Folder                     | , d\Audio\Pl                   | 8/23/2015 20:09 |  |
| trim_btn_phase_on.png      | Cost hu                              | d\Audio\PI                     | 8/23/2015 20:09 |  |
| trim_gainslider_fader.png  | Soft by                              | d\Audio\Pl                     | 8/23/2015 20:09 |  |
| trim_gainslider_fill.png   | View mode                            | <ul> <li>d\Audio\Pl</li> </ul> | 8/23/2015 20:09 |  |
| trim_gainslider_trough.png |                                      | d\Audio\Pl                     | 8/23/2015 20:09 |  |
| trim_meter_clip_off.png    | Secure Overwrite Highlighted         | d\Audio\PI                     | 8/23/2015 20:09 |  |
| trim_meter_clip_on_hi.png  | Secure Overwrite Checked             | d\Audio\Pl                     | 8/23/2015 20:09 |  |
| trim_meter_clip_on_lo.png  | Copy Image to Clipboard              | d\Audio\PI                     | 8/23/2015 20:09 |  |
| trim_meter_fill.png        | copy mage to expose to               | d\Audio\PI                     | 8/23/2015 20:09 |  |
| trim meter fill off non    | Save List to Text File               | d\Audio\PL                     | 8/23/2015 20:09 |  |

Faled to scan 2 drives. Found 10,635 file(s) (\$24,436 ignored) in 3 minutes 24 seconds.

#### 13. Comprueba que la memoria de tu ordenador no tenga errores.

Hemos usado Memtest, sin fallos:

| Enter megabytes of RAM to test                                                                                                    |        |  |  |  |  |  |  |
|----------------------------------------------------------------------------------------------------|--------|--|--|--|--|--|--|
| Start Testing Stop Testing                                                                                                    |        |  |  |  |  |  |  |
| About MemTest                                                                                                    |        |  |  |  |  |  |  |
| If you find this free version useful,<br>please considering purchasing the PRO<br>(\$5) or Deluxe (\$14) versions, which<br>add additional features. |        |  |  |  |  |  |  |
| 71 1.3% Coverage D                                                                                                    | Errors |  |  |  |  |  |  |

# 14. Crea un archivo de restauración en una máquina virtual de la unidad donde tienes instalado Ubuntu y restaura dicho sistema más adelante.

| *Clonezilla es<br>Este software<br>de seguridad d<br>Elegir modo: | s un software gratuit<br>escribiră los datos<br>de los archivos impor                          | 118 - Opensource Clone System (OCS) Γ<br>ο (BPL) y viene sin NINGUNA GARANTIA+<br>en su disco duro cuando cione! Es recomendable h<br>tantes antes de clonari***                                                           | acer una copia |
|-------------------------------------------------------------------|------------------------------------------------------------------------------------------------|----------------------------------------------------------------------------------------------------|----------------|
|                                                                   | disk_to_local_disk<br>disk_to_remote_disk<br>part_to_local_part<br>part_to_remote_part<br>exit | disco local a disco local cionado<br>disco local a disco remoto cionado<br>partición local a to partición local cionada<br>partición local a to partición remota cionada<br>Salir. Introduzca linea de comandos del prompt |                |
|                                                                   | cito                                                                                           | <pre> dance1&gt;</pre>                                                                                                    |                |

# **15.** Crea una copia de seguridad del registro de Windows que puedas restaurar aunque el ordenador no arranque.

Utilizaremos Hiren's Boot cd, que es una ISO de arranque, que nos permitirá sin arrancar el PC, configurar todo Windows, sin entrar al sistema